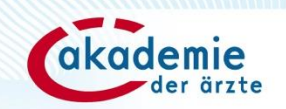

# Benutzer:inkonto anlegen durch die/den Organisationsadministrator:in auf dfp.at

Stand: 11/2024

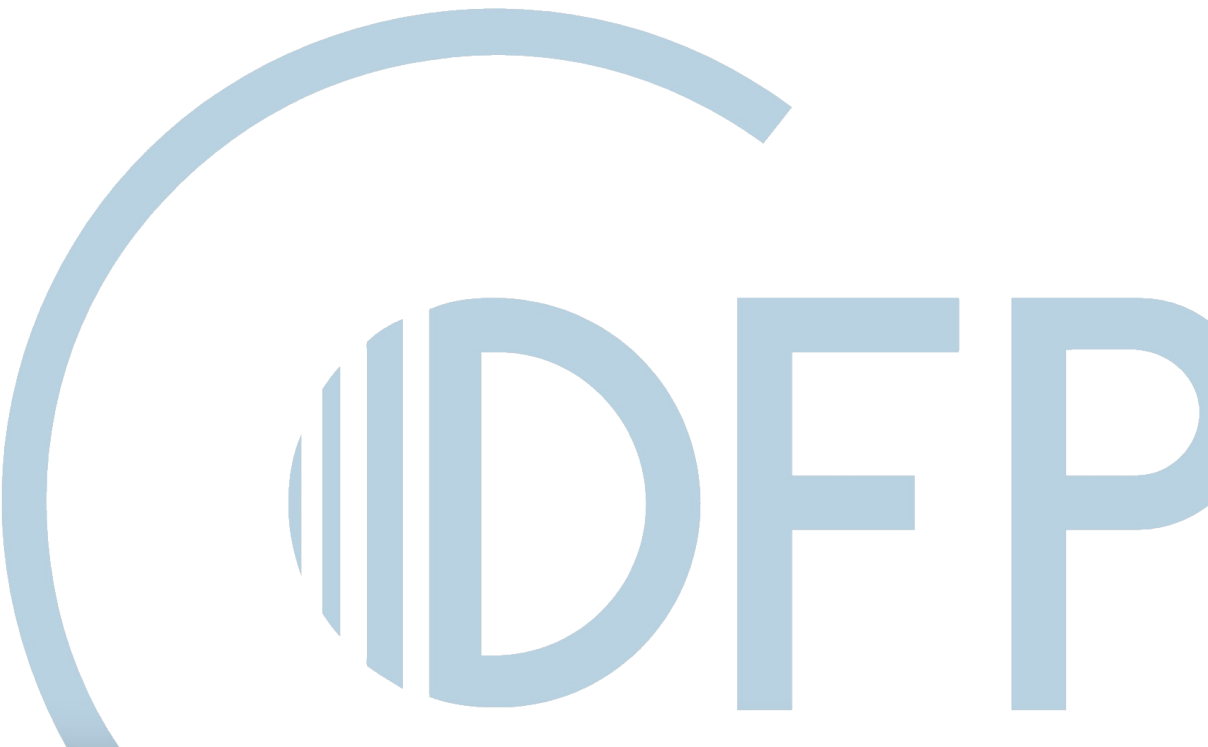

## Organisationsadministrator:in Neue/n Benutzer:in für eine Organisation anlegen

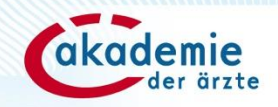

### Auswahl Navigationspunkt: "Mein Benutzer:inkonto

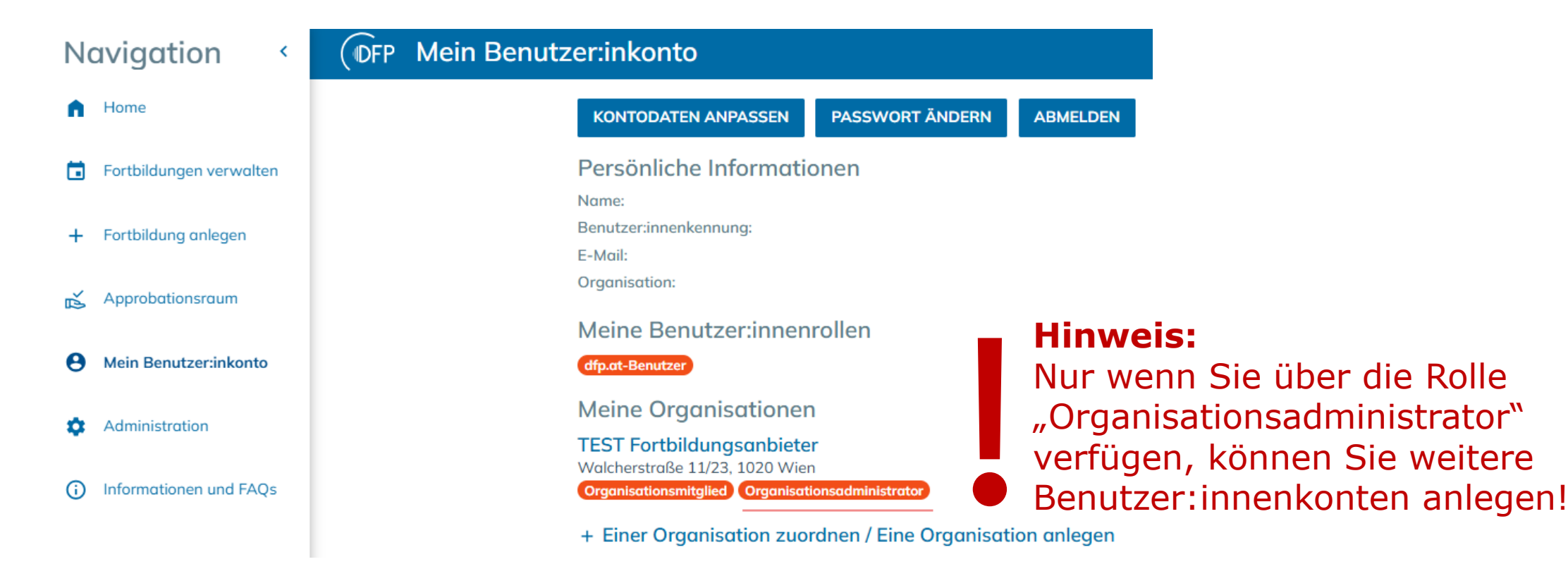

## Organisationsadministrator:in Neue/n Benutzer:in für eine Organisation anlegen

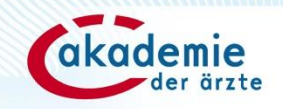

### Sonderfall: Benutzer:inkonto für mehrere Organisationen

| Navigation <                   | (DFP Mein Benutzer:inkonto                                                                                                    |
|--------------------------------|----------------------------------------------------------------------------------------------------|
| f Home                         | KONTODATEN ANPASSEN PASSWORT ÄNDERN ABMELDEN                                                                                                  |
| <b>Fortbildungen verwalten</b> | Persönliche Informationen     Eva Mikolasch       Name:     TEST Fortbildungsanbieter                                                         |
| + Fortbildung anlegen          | Benutzer:innenkennung:<br>E-Mail:<br>TEST Fortbildungsgnbieter                                                                                |
| 💰 Approbationsraum             | Aktive Organisation wählen                                                                                                    |
| Mein Benutzer:inkonto          | Aktive Organisation<br>TEST Fortbildungsanbieter  ABMELDEN                                                                                    |
| Administration                 |                                                                                                    |
| (i) Informationen und FAQs     | Meine Benutzer:innenrollen<br>dfp.at-Benutzer                                                                                                 |
|                                | Meine Organisationen                                                                                                    |
|                                | # TEST Verein<br>Walcherstraße 11/23, 1020 Wien<br>Organisationsmitglied                                                                      |
|                                | TEST Fortbildungsanbieter<br>Walcherstraße 11/23, 1020 Wil Detailansicht der Organisation<br>Organisationsmitglied Organisationsadministrator |

+ Einer Organisation zuordnen / Eine Organisation anlegen

## **Organisationsadministrator: Neuen Benutzer für** eine Organisation anlegen

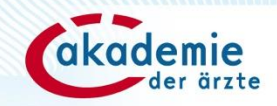

|        | TEST Fortbildung                       | jsanbieter    |                                 |                                              |   |  |
|--------|----------------------------------------|---------------|---------------------------------|----------------------------------------------|---|--|
| Eig    | -<br>Eigenschaften und Adresse         |               |                                 |                                              |   |  |
| Org    | ID: 1001780 B                          |               |                                 |                                              |   |  |
| (      | Gruppe                                 |               |                                 |                                              |   |  |
| 1      | Benedburg<br>TEST Fortbildungsonbieter |               |                                 |                                              |   |  |
| 5      | latus<br>Uktiv <del>-</del>            | Identifikator | <sup>Typ</sup><br>Unternehmen ▼ | Akkreditierung                               | • |  |
| i<br>( | and<br>)sterreich 👻                    | PL2<br>1020   | Ort<br>Wien                     | <sub>Straße</sub> Nr.<br>Walcherstraße 11/23 |   |  |

#### Organisationsrollen

| 1 Eintrag ausgewählt | ntrag ausgewählt | × - |
|----------------------|------------------|-----|
|----------------------|------------------|-----|

#### Organisationskategorie

| Krankenanstalt           | Rechtsträger-Krankenanstalt                    | Behörde/Staatliche Gesur        |
|--------------------------|------------------------------------------------|---------------------------------|
| Medizinische Universität | ÖÄK assoziierte wissenschaftliche Gesellschaft | <ul> <li>Unternehmen</li> </ul> |
| Universitätsklinik       | Wissenschaftliche Gesellschaft/Verein          | Sonstige Einrichtung/Insti      |

#### Ärztliche:r Hauptverantwortliche:r

| Anrede 👻       | Titel     | Vorname        | Nachname |
|----------------|-----------|----------------|----------|
| ÖÄK-Arztnummer | Nochtitel | E-Mail-Adresse | Telefon  |

#### Abteilungen

| C Keine Einträge |   |        |
|------------------|---|--------|
| ABTEILUNG        |   | STATUS |
| Abteilung        | > |        |
|                  |   |        |

| - |  |
|---|--|
|   |  |
|   |  |

#### Benutzer:innen

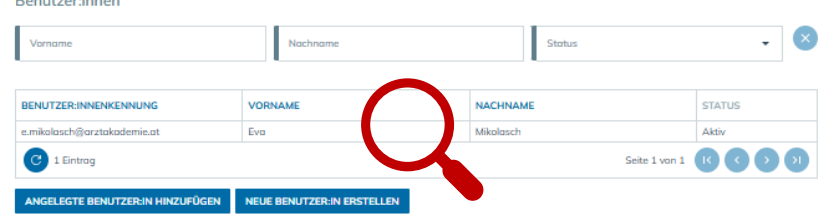

### **Neues Benutzer:inkonto anlegen**

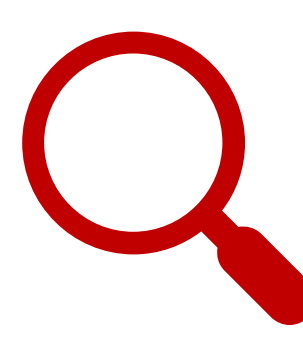

#### Benutzer:innen

| Vorname                          | Nachname                   | Status        | • ×    |
|----------------------------------|----------------------------|---------------|--------|
| BENUTZER:INNENKENNUNG            | VORNAME                    | NACHNAME      | STATUS |
| e.mikolasch@arztakademie.at      | Eva                        | Mikolasch     | Aktiv  |
| C 1 Eintrag                      |                            | Seite 1 von 1 |        |
| ANGELEGTE BENUTZER:IN HINZUFÜGEN | NEUE BENUTZER:IN ERSTELLEN |               |        |
|                                  |                            |               |        |

#### 4

## **Organisationsadministrator: Neuen Benutzer für eine Organisation anlegen**

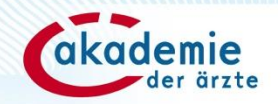

( × ) 🕞

### Neues Benutzer:inkonto anlegen

#### Neues Benutzer:inkonto

Anmeldeinformationen

| Benutzer:innenkennung                | Status |
|--------------------------------------|--------|
| maria.muster@fortbildungsanbieter.at | Aktiv  |

× •

#### Persönliche Daten und Kontaktinformationen

| Anrede<br>Frau -                               | Titel                  | Nachtitel      |
|------------------------------------------------|------------------------|----------------|
| Varname<br>Maria                               | Nachname<br>Muster     | ÖÄK Arztnummer |
| E-Mail<br>maria.muster@fortbildungsanbieter.at | Telefon<br>01512638331 | Website        |

#### Benutzer:innenrollen

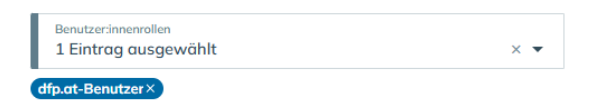

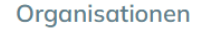

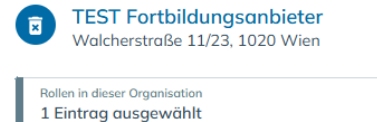

| BENUTZER ZU ORGANISATION HINZUFÜGEN | - |
|-------------------------------------|---|

## **Organisationsadministrator: Neuen Benutzer für eine Organisation anlegen**

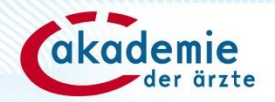

### Rücksetzungslink für Passwort auslösen

| < Benutzer:inkonto maria.muster@fortbildungsan                | bieter.at              |                | × 🗉 |
|---------------------------------------------------------------|------------------------|----------------|-----|
| Anmeldeinformationen                                          |                        |                |     |
| Benutzer:innenkennung<br>maria.muster@fortbildungsanbieter.at | Status<br>Aktiv 🗸      |                |     |
| PASSWORT ZURÜCKSETZEN                                         | -                      |                |     |
| Persönliche Daten und Kontaktinforme                          | ationen                |                |     |
| Anrede<br>Frau -                                              | Titel                  | Nachtitel      |     |
| Vorname<br>Maria                                              | Nachname<br>Muster     | ÖÄK Arztnummer |     |
| E-Mail<br>maria.muster@fortbildungsanbieter.at                | Telefon<br>01512638331 | Website        |     |
| Benutzer:innenrollen                                          |                        |                |     |

Benutzer:innenrollen 1 Eintrag ausgewählt × •

Organisationen

BENUTZER ZU ORGANISATION HINZUFÜGEN

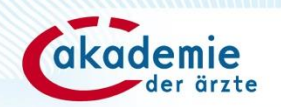

# **Bei Fragen erreichen Sie uns:**

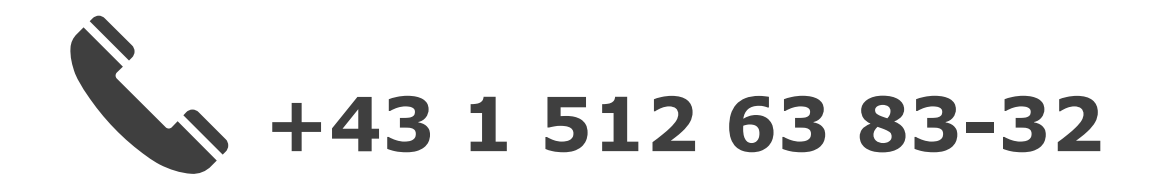

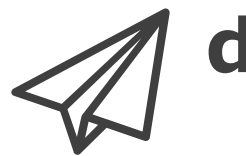

dfp@arztakademie.at

### Weitere Informationen und FAQ: https://www.dfp.at/#/home/information